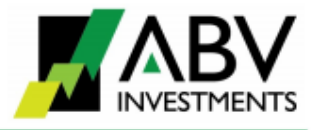

# Ръководство за работа с платформата ABV Trader

ABV Trader е търговска платформа предназначена за клиентите на ИП "АБВ Инвестиции" ЕООД. Платформата дава достъп до пазарите на финансови инструменти организирани от "Българска Фондова Борса" АД (БФБ, Борсата).

Инсталирането на платформата се извършва от линк, предоставен от инвестиционния посредник.

Платформата изисква наличието на Microsoft .NET Framework 4.0

Достъпът до платформата се извършва с потребителско име и парола, получени от инвестиционния посредник. При всяко влизане в платформата се извършва автоматичен ъпдейт на приложението до последна версия.

## **I. ОСНОВНО МЕНЮ**

От основното меню можете да:

- управлявате текущите профили (работни площи)
- създавате нови екрани в конкретен профил
- превключвате между различните екрани

# 1. Управление на текущите профили

Чрез първото меню "Файл" и подменю "Профил" можете да настройвате отделните профили (работни площи), както и да управлявате някои общи настройки в платформата.

Информация за потребителя на платформата можете да видите при избор на опцията "Промяна парола".

Със същата опция можете да смените паролата за достъп до платформата. Това действие е силно препоръчително при първоначалната инсталация.

| Файл | Нов екран     | Екрани | По | мощ                 | Профил: |
|------|---------------|--------|----|---------------------|---------|
| П    | рофил         | •      |    | Добави нов профил   |         |
| M    | ултиТерминал  | I      |    | Преименувай текущия |         |
| Ек   | спорт данни Б | ФБ     |    | Изтрий текущия      |         |
| П    | ромяна парола | а      |    | Съхрани всички      |         |
| И    | аход          |        |    |                     | _       |

С опцията Изход затваряте платформата. При наличия на несъхранени промени в профилите или екраните, платформата ще поиска вашето потвърждение за тяхното запазване.

**Добави нов профил** – отваря допълнителен екран за въвеждане наименованието на новата работна площ.

**Преименувай** – изборът на тази опция отваря аналогичен екран за промяна името на работната площ.

Затвори – използва се за затваряне на текущия

| ABV Invest Trader                      | ×      |
|----------------------------------------|--------|
| Въведете име на новата работната площ: | Приеми |
|                                        | Отказ  |
| Търговия                               |        |

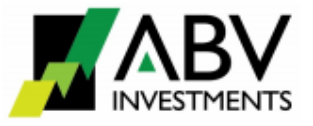

профил.

Съхрани – съхранява последните промени, направени в текущия профил.

Превключването между различните профили се извършва от падащото меню **Профил** на основния команден ред.

# 2. Добавяне на екрани

В отделните профили могат да се разполагат екрани, съдържащи специфични данни, например - обща информация за пазара, избор на емисии, текуща информация за котировки на конкретна емисия, подаване/оттегляне на поръчки, данни за сключени сделки и др. За да добавите нов екран трябва да изберете от меню "**Нов екран**" съответното подменю.

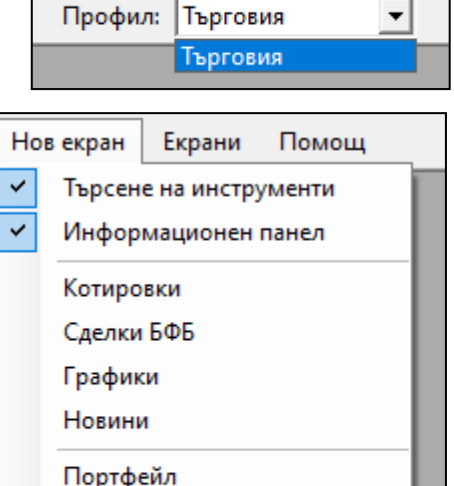

Нова поръчка Чат с брокер

#### Лента за търсене на инструменти

Изборът на опция "**Търсене на инструменти**" включва допълнителна лента в лявата част на екрана.

Търсенето на финансови инструменти се извършва по част от наименованието на емитента или по борсов код. Избраната ценна книга се издърпва с мишката върху работната площ.

Ако избраният борсов код се постави върху екран "Котировки" данните за емисията ще бъдат добавени най-отдолу.

| Търсе | не на инструменти         |  |
|-------|---------------------------|--|
| +     | SOFIX                     |  |
| ÷     | BGBX40                    |  |
| ÷     | BGTR30                    |  |
| ÷     | BGREIT                    |  |
| ÷Eq   | Акции                     |  |
| ÷Bo   | Облигации                 |  |
| ÷ [a  | Компенсаторни инструменти |  |
| ÷. Fu | Дялове                    |  |
| ÷Sp   | АДСИЦ                     |  |
| ÷ 🚹   | Права                     |  |
|       |                           |  |

Ако борсовият код бъде поставен на друго място в работната площ се отваря нов екран, показващ котировките в дълбочина.

Възможно е издърпване върху работния профил на индекс. В този случай в нов екран "Котировки" се визуализира информация за всички акции, включени в индекса. Аналогично, същото може да бъде извършено за цял клас активи – Акции, Облигации и т.н.

Към вече избран набор от котировки могат да се добавят нови ценни книжа чрез издърпване от лентата за инструментите. Премахването от списъка се извършва с бутон Delete.

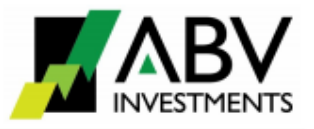

# Екран "Котировки"

|   | Котир | овки                          |      |        |        |       |        |      |        |         |      |       |              |              | ×               |
|---|-------|-------------------------------|------|--------|--------|-------|--------|------|--------|---------|------|-------|--------------|--------------|-----------------|
| Г | Код   | Емитент /                     | Вал. | Посл   | Обем з | Пром  | Пред   | Брой | Купува | Продава | Брой | Фаза  | Цена аукцион | Брой аукцион | Излишък аукцион |
| + | ATER  | Адванс Терафонд АДСИЦ         | BGN  | 3.280  |        | 0.00% | 3.280  |      |        |         |      | CLOSE |              |              |                 |
| + | A4L   | Алтерко АД                    | BGN  | 20.500 |        | 0.00% | 20.500 |      |        |         |      | CLOSE |              |              |                 |
| + | DUH   | Доверие - Обединен Холдинг АД | BGN  | 7.840  |        | 0.00% | 7.840  |      |        |         |      | CLOSE |              |              |                 |
| + | EUBG  | Еврохолд България АД          | BGN  | 1.790  |        | 0.00% | 1.790  |      |        |         |      | CLOSE |              |              |                 |
| + | EAC   | Елана Агрокредит АД           | BGN  | 1.020  |        | 0.00% | 1.020  |      |        |         |      | CLOSE |              |              |                 |
| + | MSH   | М+С хидравлик АД              | BGN  | 8.950  |        | 0.00% | 8.950  |      |        |         |      | CLOSE |              |              |                 |
| + | NEOH  | Неохим АД                     | BGN  | 41.000 |        | 0.00% | 41.000 |      |        |         |      | CLOSE |              |              |                 |
| + | SGH   | Сирма Груп Холдинг АД         | BGN  | 0.740  |        | 0.00% | 0.740  |      |        |         |      | CLOSE |              |              |                 |
| + | SFA   | Софарма АД                    | BGN  | 4.480  |        | 0.00% | 4.480  |      |        |         |      | CLOSE |              |              |                 |
| + | FIB   | ТБ Първа Инвестиционна Банк   | BGN  | 1.990  |        | 0.00% | 1.990  |      |        |         |      | CLOSE |              |              |                 |
| + | CCB   | ТБ Централна кооперативна ба  | BGN  | 1.640  |        | 0.00% | 1.640  |      |        |         |      | CLOSE |              |              |                 |
| + | TBS   | Телелинк Бизнес Сървисис Гру  | BGN  | 11.450 |        | 0.00% | 11.450 |      |        |         |      | CLOSE |              |              |                 |
| + | BREF  | Фонд за недвижими имоти Бъл   | BGN  | 2.040  |        | 0.00% | 2.040  |      |        |         |      | CLOSE |              |              |                 |
| + | CHIM  | Химимпорт АД                  | BGN  | 0.770  |        | 0.00% | 0.770  |      |        |         |      | CLOSE |              |              |                 |
| + | HVAR  | Холдинг Варна АД              | BGN  | 43.400 |        | 0.00% | 43.400 |      |        |         |      | CLOSE |              |              |                 |
|   |       |                               |      |        |        |       |        |      |        |         |      |       |              |              |                 |

Екранът предоставя основна информация за избрана група ценни книжа и включва:

- Борсов код;
- Наименование на емитента;
- Валута на търговия;
- Цена на последната сделка за деня, ако има такава;
- Брой изтъргувани ценни книжа за деня;
- Промяната в цената в проценти, изчислена спрямо официалната цена на затваряне от предходния ден;
- Данни за най-добрите котировки купува и продава, заедно с количествата на офертите;
- При кликване върху знака "+" се предоставя информация за ценовите нива в дълбочина;
- При фаза за търговия "Аукцион" данни за текущия аукцион (ценови нива, количество ценни книжа, излишък);

С десен клик на мишката върху екран **"Котировки"** потребителят на платформата има възможност за:

- Подаване на поръчка за покупка или продажба на избраните ценни книжа;
- Динамичен преглед на пазара в дълбочина;
- Достъп до графика;
- Добавяне/изтриване на емисия от списъка с наблюдавани ценни книжа.

|   | Котир | овки                  |          |               |           |        |  |  |
|---|-------|-----------------------|----------|---------------|-----------|--------|--|--|
|   | Код   | Емитент               | Z        | Вал.          | Посл. сде | лка    |  |  |
| + | ATER  | Адванс Терафонд А     |          | DOM           |           | 280    |  |  |
| + | A4L   | Алтерко АД            | Нова по  | Нова поръчка  |           |        |  |  |
| + | DUH   | Доверие - Обедине     | Дълбоч   | ина на        | а пазара  | 140    |  |  |
| + | EUBG  | Еврохолд България     | График   | -             |           | 790    |  |  |
| + | EAC   | Елана Агрокредит /    | 1 pagent |               |           | 120    |  |  |
| + | MSH   | М+С хидравлик АД      | Добави   | емиси         | )50       |        |  |  |
| + | NEOH  | Неохим АД             | Изтрий   | Изтрий емисия |           |        |  |  |
| + | SGH   | Сирма Груп Холдин     |          | 40            |           |        |  |  |
| + | SFA   | Софарма АД            | Експорт  | г към Е       | xcel      | 180    |  |  |
| + | FIB   | ТБ Първа Инвести      | Принти   | рай           |           | 90     |  |  |
| + | CCB   | ТБ Централна кооперат | ивна ба  | BGN           |           | 1.640  |  |  |
| + | TBS   | Телелинк Бизнес Сърви | BGN      |               | 11.450    |        |  |  |
| + | BREF  | Фонд за недвижими им  | BGN      |               | 2.040     |        |  |  |
| + | CHIM  | Химимпорт АД          | BGN      |               | 0.770     |        |  |  |
| + | HVAR  | Холдинг Варна АД      |          | BGN           |           | 43.400 |  |  |

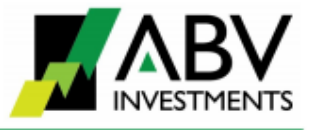

Всяка таблица с данни от търговската платформа може да бъде експортирана в Excel или разпечатана.

### Екран "Сделки БФБ"

Екранът предоставя информация за сключените сделки по време на търговска сесия.

Включва:

- 🗸 Борсов код
- ✓ Емитент
- ✓ Час на сделката
- ✓ Брой акции
- ✓ Цена на сделката
- Обща стойност
- Промяна спрямо последната сделка.

При спадане на цената данните се оцветяват в червен цвят. И обратно – при нарастване се оцветяват в зелен цвят.

В долната част на екран **"Сделки БФБ"** се показва агрегирана информация за борсовата сесия – брой сделки и оборот за деня в лева.

#### Информационен панел

| Най-търгувани |                 |        |        |        |   | Печеливши |                |       |        | Губещи |     |      |                  |        |       |       |     |
|---------------|-----------------|--------|--------|--------|---|-----------|----------------|-------|--------|--------|-----|------|------------------|--------|-------|-------|-----|
| Код           | Емитент         | Оборот | Пром   | Посл   |   | Код       | Емитент        | Пром  | Посл   | Оборо  | т   | Код  | Емитент          | Пром   | Посл  | Оборо | от  |
| DR            | Дронамикс Кеп   | 11 167 | -3.23% | 3.000  |   | SCOM      | София Комерс-З | 2.90% | 2.840  | 7      | 750 | DRON | Дронамикс Кепи   | -3.23% | 3.000 | 11    | 167 |
| EAC           | Елана Агрокред  | 3 580  | -1.96% | 1.000  |   | ALB       | Албена АД      | 1.47% | 27.600 | 2      | 276 | EAC  | Елана Агрокреди  | -1.96% | 1.000 | 3     | 580 |
| BREF          | Фонд за недвиж  | 1 818  | -0.98% | 2.020  |   |           |                |       |        |        |     | SPH  | Стара планина хо | -1.62% | 9.100 | 1     | 684 |
| SPH           | Стара планина х | 1 684  | -1.62% | 9.100  |   |           |                |       |        |        |     | BREF | Фонд за недвиж   | -0.98% | 2.020 | 1     | 818 |
| AGH           | Агрия Груп Холд | 1 295  | 0.00%  | 25.900 |   |           |                |       |        |        |     | DUH  | Доверие - Обеди  | -0.51% | 7.800 |       | 780 |
| DUH           | Доверие - Обед  | 780    | -0.51% | 7.800  |   |           |                |       |        |        |     |      |                  |        |       |       |     |
| SCOM          | София Комерс-З  | 750    | 2.90%  | 2.840  |   |           |                |       |        |        |     |      |                  |        |       |       |     |
| MSH           | М+С хидравлик   | 448    | 0.00%  | 8.950  | • |           |                |       |        |        |     |      |                  |        |       |       |     |

Този екран дава бърз поглед върху търговската сесия като показва данни за най-печелившите и найгубещи емисии и за емисиите с най-голям оборот за деня.

Описаните по-горе опции в екран "Котировки", които са достъпни за потребителя чрез десен клик на мишката са активни в екраните "Сделки БФБ" и "Информационен панел".

| 🖳 Сде                 | 🖳 Сделки 💼 📼 💌             |       |      |       |          |        |  |  |  |  |  |  |
|-----------------------|----------------------------|-------|------|-------|----------|--------|--|--|--|--|--|--|
| Търсене емисия Всички |                            |       |      |       |          |        |  |  |  |  |  |  |
| Код                   | Емитент                    | Час   | Брой | Цена  | Стойност | Пром   |  |  |  |  |  |  |
| SGH                   | Сирма Груп Холдинг АД      | 10:10 | 500  | 0.740 | 370.00   | 0.00%  |  |  |  |  |  |  |
| MFG                   | MFG Invest                 | 10:10 | 24   | 3.420 | 82.08    | 0.00%  |  |  |  |  |  |  |
| BREF                  | Фонд за недвижими имоти Бъ | 10:10 | 900  | 2.020 | 1 818.00 | -0.98% |  |  |  |  |  |  |

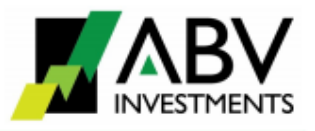

# Екран "Графика"

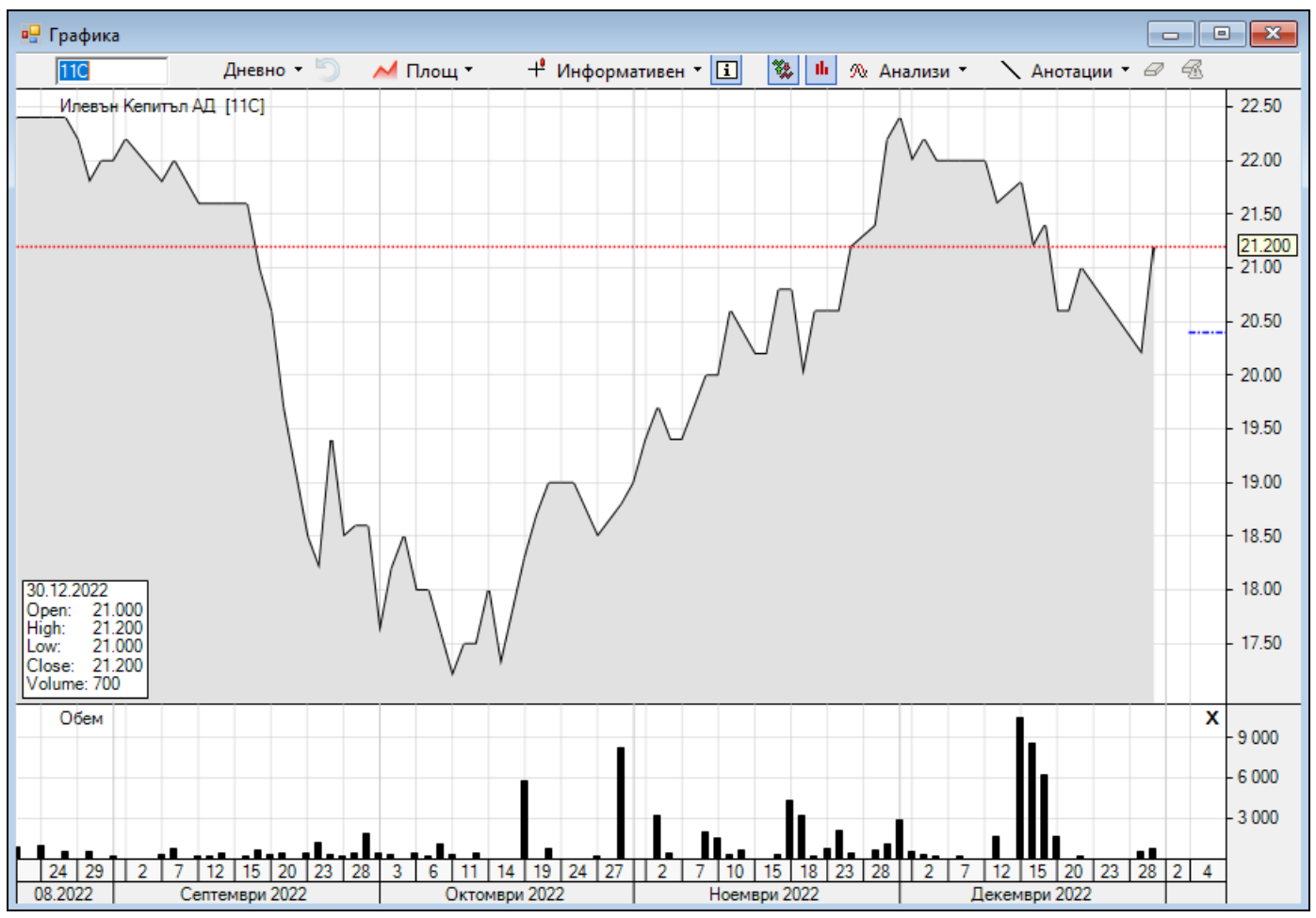

Потребителите на платформата имат възможност за графичен преглед на историческите данни за търговия. Потребителите могат да избират между три вида графики – линия, бар и свещи, и осем времеви периода.

Графичният модул дава възможност за изчертаване на основните видове линии, трендове, пълзящи средни, нива на Фибоначи и т.н. Налични са вградени функции за анализи – MACD, RSI, Стохастичен осцилатор и др.

## Екран "Порфейл"

Екранът "**Порфейл**" съдържа информация за притежаваните от потребителя на платформата финансови инструменти – ценни книжа и парични средства, достъпни за търговия. Екранът е разделен на три части - Портфейл, Активни поръчки, Отчет.

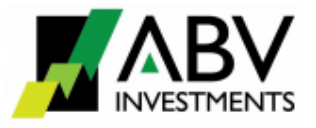

### Портфейл

| 🖳 Портфе | 🖳 Портфейл |                   |           |        |         |             |              |              |        |  |  |  |
|----------|------------|-------------------|-----------|--------|---------|-------------|--------------|--------------|--------|--|--|--|
| Портфейл | Активни    | и поръчки   Отчет |           |        |         |             |              |              |        |  |  |  |
| Актив    | Код        | Емитент /         | Наличност | Купува | Продава | Средна цена | Пазарна цена | Стойност лв. | Дял    |  |  |  |
| Акции    | AGH        | Агрия Груп Хол    | 267       |        |         |             | 25.900       | 6 915.30     | 13.68% |  |  |  |
| Акции    | A4L        | Алтерко АД        | 1 300     |        |         |             | 20.500       | 26 650.00    | 52.71% |  |  |  |
| Акции    | BDT        | Биодит АД         | 2 000     |        |         |             | 1.830        | 3 660.00     | 7.24%  |  |  |  |

В това подменю е агрегирана информация за всички финансови активи и активни поръчки на потребителя.

- Актив показва вида на финансовия актив пари, акции или облигации;
- Код борсов код на ценните книжа или валута на паричните средства
- Емитент наименование на емитента на ценните книжа;
- Наличност виртуално салдо на ценните книжа и парични средства достъпни за търговия. Виртуалните салда отразяват с натрупване реалните наличности от ценни книжа и парични средства съхранявани при инвестиционния посредник, към които са добавени/извадени ценните книжа и паричните средства по сделките с неприключил сетълмент.
- Купува/Продава за актив "Акции"/"Облигации" общ размер на активните поръчки по съответната ценна книга.
- Купува/Продава за актив "Пари" в полето "Купува" на реда за парични средства се показва общият размер на блокираните парични средства по активните поръчки "Купува".
- Средна цена за актив "Акции"/"Облигации" показва средна цена на придобиване на актива, когато придобиването на посочените активи е извършвано само чрез покупки през търговската платформа.
- Средна цена за актив "Пари" в полето се посочва количеството на свободните парични средства, с които разполага потребителят на платформата.
- Стойност и Дял обща стойност на съответния актив и неговия дял спрямо всички активи на потребителя.

#### Активни поръчки

| н Портфейл                     |                     |            |        |      |                   |            |       |        |            |        |         |  |
|--------------------------------|---------------------|------------|--------|------|-------------------|------------|-------|--------|------------|--------|---------|--|
| Портфейл Активни поръчки Отчет |                     |            |        |      |                   |            |       |        |            |        |         |  |
| Поръчка                        | Дата                | Статус     | Вид    | Код  | Емитент           | Валидност  | Брой  | Цена   | Тип        | Отмени | Промени |  |
| 470260                         | 2023-01-04 14:12:03 | Потвърдена | Купува | 5MBA | Монбат АД         | 2023-01-06 | 2 000 | 97.050 | Лимитирана |        |         |  |
| 470268                         | 2023-01-04 16:20:59 | Потвърдена | Купува | 11C  | Илевън Кепитъл АД | 2023-01-06 | 100   | 20.400 | Лимитирана |        |         |  |

Таблицата съдържа списък на всички активни поръчки и техният статус:

1) Чакаща – поръчката чака обработка от брокер на инвестиционния посредник;

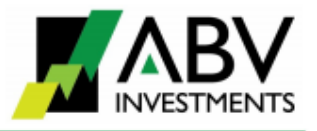

- 2) Приета поръчката е обработена от брокера и е препратена към XETRA;
- 3) Потвърдена поръчката е подадена в системата XETRA

С кликване на мишката върху полетата **"Отмени"** или "**Промени"** се визуализира допълнителен екран за оттегляне, респективно промяна на параметрите на съществуваща поръчка. При искане за промяна на параметри към системата XETRA се подават две нареждания: 1) за оттегляне на текущата поръчка и 2) за подаване на нова поръчка с указаните параметри.

### Отчет

В панела "**Отчет**" са достъпни справки за избран период за поръчки и сделки. Справките за поръчки и сделки могат да бъдат правени по конкретна емисия ценни книжа или за всички емисии общо.

# 3. Екрани

| От подменюто "Екрани" могат да се |
|-----------------------------------|
| превключват отделните екрани на   |
| работната площ.                   |

Опцията "Покажи всички" подрежда автоматично всички активни екрани в една работна площ.

Опцията "Каскаден изглед" помага на потребителя да открие необходимия екран при наличие на много отворени екрани в една работна площ.

| Екр | ани  | Помощ                       | Профил:     | Търгови | 1я 💌 |
|-----|------|-----------------------------|-------------|---------|------|
|     | Пок  | ажи всички                  |             | Ĩ       |      |
|     | Kacı | каден изглед                |             |         |      |
| ~   | 1 Ko | отировки                    |             |         |      |
|     | 2 BD | ОТ Биодит АД / BGN          |             |         |      |
|     | 3 SC | ОМ София Комерс-Заложни къц | ци АД / BGN | ۱ I     |      |
|     | 4 Cд | целки                       |             |         |      |
|     | 5 No | ортфейл                     |             |         |      |

# **II. ПОДАВАНЕ НА ПОРЪЧКИ**

Подаването на поръчки за покупка или продажба на финансови инструменти може да се извършва:

 От екран "Котировки", "Сделки", "Портфейл" – чрез клик върху реда с избраната ценна книга;

| Поръчка                                                                                                    |                                                                                                    | ×                       | Поръчка                                                                                                    |                                                                                            |                                                                                                    | ×  |
|----------------------------------------------------------------------------------------------------|----------------------------------------------------------------------------------------------------|-------------------------|----------------------------------------------------------------------------------------------------|--------------------------------------------------------------------------------------------|----------------------------------------------------------------------------------------------------|----|
| Поръчка:<br>Вид:<br>Валидност:<br>Емисия:<br>Динамичен<br>диапазон:<br>Обща<br>стойност:<br>Брой:<br>Връх айсберг | Купува<br>Лимитирана<br>За деня<br>ІНВ Индустриален Х<br>Мин. цена<br>1.755 2.145<br>Tic size: 0.0<br>Цена:<br>Стоп: | ]<br>]<br>]<br>1<br>BGN | Поръчка:<br>Вид:<br>Валидност:<br>Емисия:<br>Динамичен<br>диапазон:<br>Обща<br>стойност:<br>Брой:<br>Връх айсберг; | Продава<br>Лимитирана<br>За деня<br>ІНВ Индуст<br>Мин. цена<br>1.755<br><br>Цена:<br>Стоп: | ✓ ✓ | GN |
| Ограничение<br>за търговия:                                                                                       | Без ограничение                                                                                                    | ]                       | Ограничение<br>за търговия:                                                                                        | Без ограничение                                                                            | •                                                                                                    |    |
| 🔽 Декларир                                                                                                    | ам обстоятелствата, посочени                                                                                         | тук                     | 🗹 Декларира                                                                                                    | ам обстоятелствата                                                                         | а, посочени тук                                                                                                    |    |
|                                                                                                    | Приеми Отказ                                                                                                    |                         |                                                                                                    | Приеми                                                                                     | Отказ                                                                                                    |    |

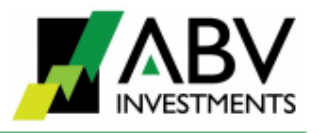

От екран "Котировки" – чрез клик върху двете полета на котировките "купува" се зарежда поръчка за продажба на ценните книжа, съответно - чрез клик върху двете полета на котировките "продава" се зарежда поръчка за покупка.

#### Видове поръчки:

Допустимите видове поръчки за покупко-продажба на ценни книжа са следните:

- Лимитирана
- Пазарна
- 🛠 Пазарна към лимитирана
- Айсберг
- Стоп-поръчка лимитирана
- Стоп-поръчка пазарна.

| Поръчка                |                                                 |   | × |
|------------------------|-------------------------------------------------|---|---|
|                        |                                                 |   |   |
| Поръчка:               |                                                 | - |   |
| Вид:                   | Лимитирана                                      | • |   |
| Валидност:             | Лимитирана<br>Пазарна                           |   |   |
| Емисия:                | Пазарна към лимитирана<br>Айсберг               |   |   |
| Динамичен<br>диапазон: | Стоп-поръчка лимитирана<br>Стоп-поръчка пазарна |   |   |

#### Валидност:

Допустимата валидност на поръчки покупко/продажба на ценни книжа е следната:

- 🛠 За деня
- З60 дни
- До определена дата
- Веднага или никога (immediate-or-cancel)
- Изпълни или отмени (fill-or-kill)
- Въведи до дата или отмени (book-or-cancel)

| за | Поръчка:               | <b>_</b>                                                                     |  |
|----|------------------------|------------------------------------------------------------------------------|--|
|    | Вид:                   | Лимитирана                                                                   |  |
|    | Валидност:             | За деня 💌                                                                    |  |
|    | Емисия:                | Заденя<br>До 360 дни                                                         |  |
|    | Динамичен<br>диапазон: | До дата - 06.01.2023<br>Веднага или никога (IOC)<br>Изпърни или отмени (EOK) |  |
|    | Обща                   | Въведи или отмени (ВОС)                                                      |  |

#### Ограничения за търговия:

- Без ограничение
- Само на откриващ аукцион
- Само на аукцион
- Само на закриващ аукцион
- Само на аукцион при приключване на деня
- 🛠 Основна търговска фаза
- Аукциони от основна търговска фаза

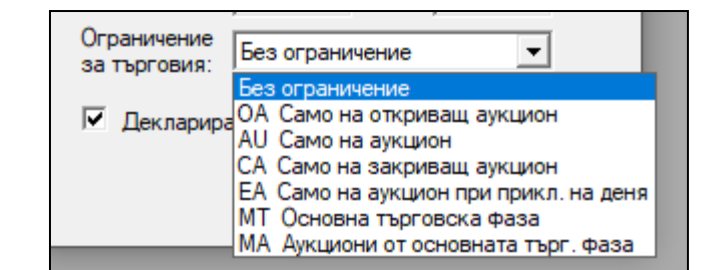

Повече информация за различните видове поръчки, тяхната валидност и за ограниченията за търговия можете да получите от <u>интернет страницата</u> и <u>Правилата за търговия на Борсата.</u>